## Proveedor: Cómo agregar o cambiar un PIN

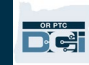

| Objet  | tivo: Esta guía proporciona instrucciones paso a paso para que los proveedores o consumidores agreguen o cambien su |
|--------|----------------------------------------------------------------------------------------------------|
| PIN (r | número de identificación personal) en OR PTC DCI.                                                                   |

\*Se puede agregar un nuevo PIN cuando un proveedor o consumidor es nuevo en el sistema y le gustaría usar un PIN para iniciar sesión en la aplicación móvil, registrar el ingreso en un teléfono fijo o verificar la hora al retirarse.

\*Un cambio de PIN es cuando el usuario ya tiene un PIN y desea cambiar el PIN de 4 dígitos por un nuevo número. Nota: Cada vez que se restablece la autenticación, se debe actualizar el PIN.

**Resultado:** El consumidor o proveedor podrá agregar o cambiar su PIN para usar al iniciar sesión en la aplicación móvil o línea fija de OR PTC DCI.

## Pasos para completar el proceso:

| # | Descripción                                                        | Captura de pantalla/enlace relevante              |
|---|--------------------------------------------------------------------|---------------------------------------------------|
| 1 | Inicie sesión en OR PTC DCI con su nombre de usuario y contraseña. | Enlace al sitio web: <u>orptc.dcisoftware.com</u> |
|   |                                                                    |                                                   |
|   |                                                                    | Iniciar sesión                                    |
|   |                                                                    | Nombre de usuario                                 |
|   |                                                                    | Contraseña                                        |
|   |                                                                    | Recuérdame 201vidó su contraseña? Iniciar sesión  |

## Proveedor: Cómo agregar o cambiar un PIN

Pasos para agregar un PIN: Ayuda 😧 Mapa del sitio george.harri... 🔒 \_\_\_pañol ∨ Desde la página de inicio, haga clic en su george.harrison 2 nombre de usuario en la esquina superior Configuración derecha. Agregar entrada Cerrar sesión 3 Haga clic en 'Settings' (Configuración). Haga clic en 'ADD NEW PIN' (Agregar nuevo 4 SREGAR PIN NUEVO Agregar PIN nuevo PIN). CAMBIAR PREGUNT Nuevo PIN: \* 5353 SEGURIDAD Ingrese un PIN de 4 dígitos. 5 CAMBIAR CORREO onfirmar PIN: \* 5353 ELECTRÓNICO 6 Vuelva a ingresar el mismo PIN de 4 dígitos. 6 Cancela Agregar PIN nuevo CAMBIAR NÚMERO DE MÓVIL 7 Haga clic en 'Add New Pin' (Agregar nuevo PIN). Alerta Aparecerá una alerta. 8 "Are you sure you want to add new pin?" (¿Está ¿Está seguro de que quiere agregar un nuevo pin? seguro de que desea agregar un nuevo PIN?). Haga clic en 'Yes' (Sí). No Aparecerá una barra verde que dice: 'Pin Added Successfully!' (PIN agregado con PIN agregado correctamente éxito).

OR PTC

## Proveedor: Cómo agregar o cambiar un PIN

| 4.A<br>5.A<br>6.A         | Pasos para cambiar un PIN:<br>Siga los pasos 1 a 3 anteriores.<br>Haga clic en 'CHANGE PIN' (Cambiar PIN).<br>Ingrese su contraseña.<br>Haga clic en 'Verify' (Verificar).                                                                                                    | CAMBIAR PREGUNTA DE<br>SEGURIDAD<br>CAMBIAR CORREO<br>ELECTRÓNICO<br>CAMBIAR NIÍNERO DE         |
|---------------------------|----------------------------------------------------------------------------------------------------|-------------------------------------------------------------------------------------------------|
| 7.A<br>8.A<br>9.A<br>10.A | Ingrese un nuevo PIN de 4 dígitos.<br>Vuelva a ingresar el nuevo PIN de 4 dígitos.<br>Haga clic en 'Change Pin' (Cambiar PIN).<br>Aparecerá una alerta.<br>"Are you sure you want to add a new pin?"<br>(¿Está seguro de que desea agregar un nuevo<br>PIN?).<br>Haga clic en 'Yes' (Sí).<br>Aparecerá una barra verde que dice:<br>'Pin Changed Successfully!' (PIN cambiado con<br>éxito). | CAMBIAR PREGUNTA DE<br>SEGURIDAD<br>CAMBIAR CORREO<br>ELECTRÓNICO<br>CAMBIAR NÚMERO DE<br>MÓVIL |